# PAN04-1/-2/-3 In Wall Dual relay(1 way) switch module

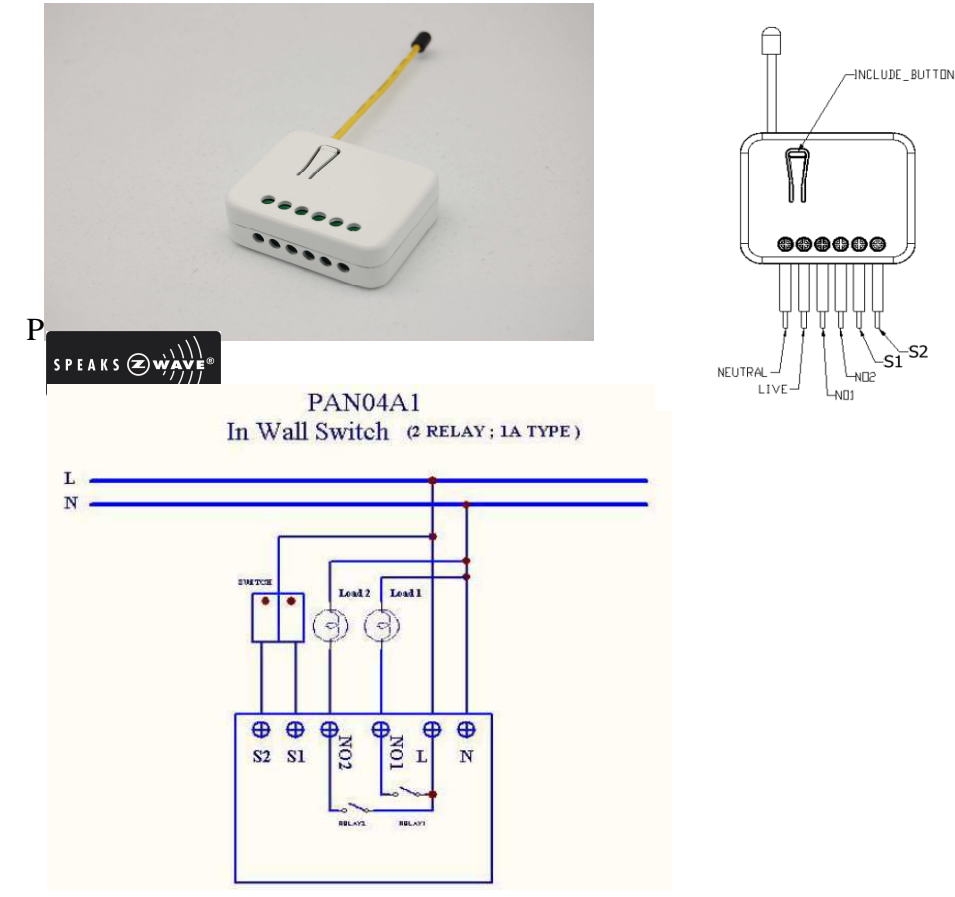

# Fig 1. Assembling

This in-wall dual relay switch module is a transceiver which is a Z-WaveTM enabled device and is fully compatible with any Z-WaveTM enabled network. Mini size design let the module can easily hide itself into the wall box and that will be good for the house decoration.

There are many kind of application by using the module to switch AC power On and Off , one main application is the light control. The new smart relay calibration technology can reduce the inrush current caused by the load and let the module work perfectly with many kind of light like incandescent, fluorescent and LED light.

This in-wall switch module is able to detect Instant power wattage (5~1500W) and overload wattage (1600~1700W) of connected light or appliances. When detecting overload state, the Module will be disabled and its On/Off button will be lockout of which LED will flash quickly. However, disconnect and re-connect the Module will reset its overload condition to normal status.

# Adding to Z-Wave<sup>™</sup> Network

In the front casing, there is an on/off button with LED indicator below which is used to toggle switch on and off or carry out inclusion, exclusion, reset or association. When first power is applied, its LED flashes on and off alternately and repeatedly at 2-second intervals. It implies that it has not been assigned a node ID and cannot work with Z-Wave enabled devices.

## **Auto Inclusion**

1

The function of auto inclusion will be executed as long as the in wall switch does not have Node ID and just connect the switch to main power.

**Note:** Auto inclusion timeout is 4 minute during which the node information of explorer frame will be emitted once every 5 seconds. Unlike "inclusion" function as shown in the table below, the execution of auto inclusion is free from pressing the On/Off button on the Switch.

The table below lists an operation summary of basic Z-Wave functions. Please refer to the instructions for your Z-WaveTM Certificated Primary Controller to access the Setup function, and to include/exclude/associate devices

| Function   | Description                             | LED Indication            |
|------------|-----------------------------------------|---------------------------|
| No node ID | The Z-Wave Controller does not allocate | 2-second on, 2-second off |
|            | a node ID to the Switch.                |                           |
| Inclusion  | 1. Have Z-Wave Controller entered       | One press one flash       |
|            | inclusion mode.                         |                           |
|            | 2. Pressing INCLUDE_BUTTON three        |                           |
|            | times within 1.5 seconds will enter     |                           |
|            | inclusion mode.                         |                           |
| Exclusion  | 1. Have Z-Wave Controller entered       | One press one flash       |
|            | exclusion mode.                         |                           |

|                                                              | <ol> <li>Pressing INCLUDE_BUTTON three<br/>times within 1.5 seconds will enter<br/>exclusion mode.</li> </ol>                                                                |                             |
|--------------------------------------------------------------|----------------------------------------------------------------------------------------------------|-----------------------------|
|                                                              | Node ID has been excluded.                                                                                                    | 2-second on, 2-second off   |
| Reset                                                        | <ol> <li>Pressing INCLUDE_BUTTON three<br/>times within 1.5 seconds will enter<br/>inclusion mode.</li> </ol>                                                                | • One press one flash       |
|                                                              | <ol> <li>Within 1 second, press On/Off<br/>button again for 5 seconds until LE<br/>is off.</li> </ol>                                                                        | 0                           |
|                                                              | 3. IDs are excluded.                                                                                                    | 2-second on, 2-second off   |
| Association                                                  | <ol> <li>Have Z-Wave Controller entered<br/>association mode.</li> <li>Pressing INCLUDE_BUTTON three<br/>times within 1.5 seconds will enter<br/>association mode</li> </ol> | One press one flash         |
|                                                              | 2. There are 3 groups for the switch                                                                                                    |                             |
| XIncluding a node<br>ID allocated by Z<br>XFailed or success | D allocated by Z-Wave Controller means<br>Wave Controller means exclusion.<br>in including/excluding the node ID can b                                                       | inclusion. Excluding a node |

# **LED Indication**

To distinguish what mode the switch is in, view from the LED for identification.

| LED Indication                                                       |
|----------------------------------------------------------------------|
| Whatever we switch On and off of the PAN04 by S1 S2 or On/Off        |
| button or RF command, the LED will lights up 1 second and then       |
| off.                                                                 |
| Under normal operation, when the Switch has not been allocated a     |
| node ID, the LED flashes on and off alternately at 2-second          |
| intervals. By pressing S1 S2 or On/Off button, it will stop flashing |
| temporarily. However, after disconnect and reconnect the Switch,     |
| the LED will flash on and off alternately at 2-second intervals.     |
| When overload state occurs, the Switch is disabled of which LED      |
|                                                                      |

| flashes on and off alternately at 0.5 second intervals. Overload |
|------------------------------------------------------------------|
| state can be cleared by disconnect and reconnect the Switch to   |
| the main power                                                   |

# **Choosing a Suitable Location**

- 1. Do not locate the Switch facing direct sunlight, humid or dusty place.
- **2.** The suitable ambient temperature for the Switch is  $0^{\circ}$ -40°C.
- **3.** Do not locate the Switch where exists combustible substances or any source of heat, e.g. fires, radiators, boiler etc.
- **4.** After putting it into use, the body of Switch will become a little bit hot of which phenomenon is normal.

# Installation

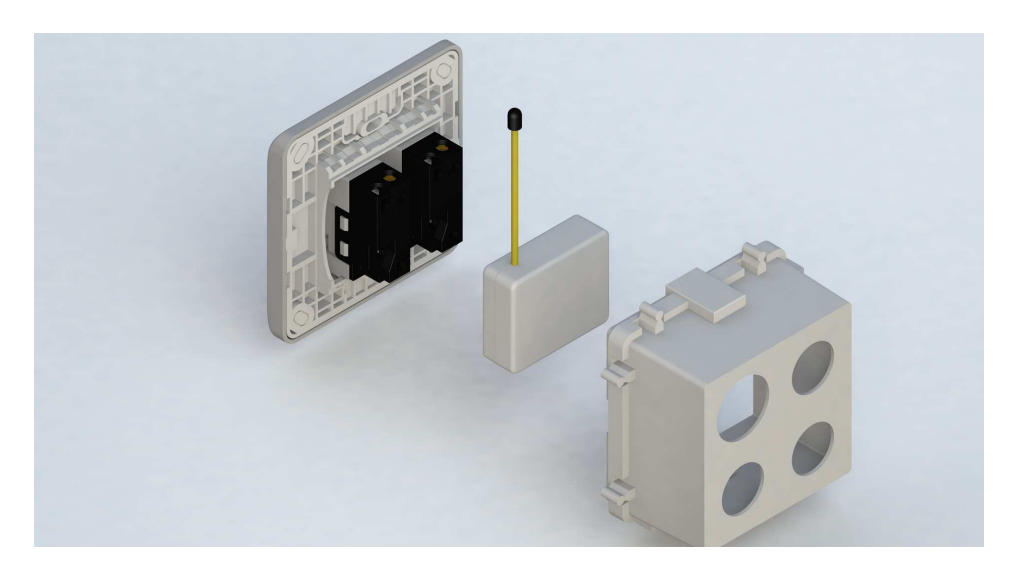

- 1. put the in wall switch into a wall box and connect the AC power wire L,N to PAN04 connector L, N.
- 2. Connect the wall switch to the PAN04 as Fig1 .

- 3. To manually turn ON the Switch, press and release the On/Off button. The LED will light ON for 1 second, and the load plugged into the Switch will also turn ON.
- 4. To manually turn OFF the Switch, simply press and release the On/Off button. The LED will light ON for 1 second and the load plugged into the Switch will turn OFF.

# Programming

Basic Command Class / Binary Switch Command Class
 The Switch will respond to BASIC and BINARY commands that are part of the
 Z-Wave system.

1-1 BASIC\_GET / BINARY\_SWITCH\_GET

Since the switch have two relay, the Switch will report its On/Off state to the Controller by setting Configuration parameter 3.

Configuration parameter 3=1(default) Report ON either relay 1 ON or relay 2 ON

Report OFF when both relay 1 and relay 2 OFF Configuration parameter 3=2 Report ON when relay 1 ON

Report OFF when relay 1 OFF

Configuration parameter 3=3 Report ON when relay 2 ON Report OFF when relay 2 OFF

Basic Get Command: [Command Class Basic, Basic Get]

Basic Report Command:

Report OFF: [Command Class Basic, Basic Report, Value = 0(0x00)] Report ON:[Command Class Basic, Basic Report, Value = (255)0xFF]

Binary Switch Get Command: [Command Class Switch Binary, Switch Binary Get]

Binary Switch Report Command:

Report OFF:[Command Class Switch Binary, Switch Binary Report, Value =0(0x00)]

Report ON:[Command Class Switch Binary, Switch Binary Report, Value = (255)0xFF]

# 1-2 BASIC\_SET / SWITCH\_BINARY\_SET

Since the switch have two relay, the load attached to the Switch will turn on or off upon receipt of the following commands from a Z-Wave Controller by setting Configuration parameter 3.

Configuration parameter 3=1(default) switch ON and OFF both relay 1 and relay 2

Configuration parameter 3=2 switch ON and OFF of relay 1

Configuration parameter 3=3 switch ON and OFF of relay 2

[Command Class Basic, Basic Set, Value = (255)0xFF]: the load attached to the Switch turns on.

[Command Class Basic, Basic Set, Value = 0(0x00)]: the load attached to the Switch turns off.

[Command Class Switch Binary, Switch Binary Set, Value = (255)0xFF]: the load attached to the Switch turns on.

[Command Class Switch Binary, Switch Binary Set, Value = 0(0x00)]: the load attached to the Switch turns off.

# 2. Z-Wave's Groups (Association Command Class Version 1)

The Switch can be set to send reports to control associated Z-Wave devices. It supports 3 association groups which every group has one node support. Group1~Group3 support SWITCH\_BINARY\_REPORT, METER\_REPORT\_COMMAND\_V3

For group 1, the Switch will report (1) ON/OFF status of Relay1 and Relay2 (2) Instant Power Consumption (Watt) of Relay1 and Relay2 (3) Accumulated Power Consumption (KWh) of Relay1 and Relay2 to Z-Wave Controller.

For group 2, the Switch will report (1) ON/OFF status of Relay1 (2) Instant Power Consumption (Watt) of Relay1 (3) Accumulated Power Consumption (KWh) of Relay1 to Z-Wave Controller.

For group 3, the Switch will report (1) ON/OFF status of Relay2 (2) Instant Power

Consumption (Watt) of Relay2 (3) Accumulated Power Consumption (KWh) of Relay2 to Z-Wave Controller.

2-1 Auto report to Grouping 1 ~3(Maximum Node 1)

## 2-1-1 On/Off Event Report

When "on" or "off " state has been changed by pressing S1 S2 or on/off button, it will send Binary Switch Report to the nodes of Group1~3.

**Binary Switch Report** 

ON:[Command Class Switch Binary, Switch Binary Report, Value =(255)0xFF] OFF:[Command Class Switch Binary, Switch Binary Report, Value =0(0x00)]

# 2-1-2 Instant Power Consumption vary over 5% report

When the power consumption of load vary over 5%, it will send Meter report to the nodes of Group

Meter Report Command: [Command Class Meter , Meter Report , scale(bit 2) +Rate Type +Meter Type , Precision + Scale(bit 1,0)+ Size , Meter Value 1 , Meter Value 2 , Meter Value 3 , Meter Value 4]

# 2-1-3 overload alarm report command

When PAN04 detect the overload , it will send Alarm Report to the correspond Group  ${}^{\circ}$ 

The content of Alarm Report

Alarm report command: [Command\_Class\_Alarm, Alarm\_Report, Alarm Type = 0x08, Alarm Level = 0xFF]

## 2-2 Response to Meter Get Command

The Switch will report its (1) instant Power Consumption (Watt) or (2) accumulated power consumption(KWH) or (3) AC load Voltage (V) or (4) AC load current (1) (5) load power factor (PF) to Z-Wave Controller after receive the Meter Get Command from Z-Wave Controller.

## 2-2-1 Instant Power Consumption (Watt) of Switch

When receiving Meter Get Command, it will report Meter Report Command to the node asked.

Meter Get Command: [Command Class Meter, Meter Get, Scale =0x02(W)]

Meter Report Command: [Command Class Meter , Meter Report , scale(bit 2) +Rate Type +Meter Type , Precision + Scale(bit 1,0)+ Size , Meter Value 1 , Meter Value 2 , Meter Value 3 , Meter Value 4]

Rate Type = 0x01Meter Type = 0x01Precision = 1Scale = 0x02(W)Size = 4 Bytes (Meter Value) Meter Value 1 = (W) MSB Meter Value 2 = (W)Meter Value 3 = (W)Meter Value 4 = (W)LSB

Example: Meter Value 1 = 0x00 (W) Meter Value 2 = 0x00 (W) Meter Value 3 = 0x03 (W) Meter Value 4 = 0xEA (W) Meter(W) = Meter Value 3 \*256 + Meter Value 4 = 100.2W

# 2-2-2 Accumulated Power Consumption (KW/h)

When receiving Meter Get Command, it will report Meter Report Command to the node asked.

Meter Get Command: [Command Class Meter, Meter Get, Scale = 0x00 KW/h)] Meter Report Command: [Command Class Meter , Meter Report , scale(bit 2) +Rate Type +Meter Type , Precision + Scale(bit 1,0)+ Size , Meter Value 1 , Meter Value 2 , Meter Value 3 , Meter Value 4]

Rate Type = 0x01 Meter Type = 0x01

Precision = 2 Scale = 0x00 (KWh) Size = 4 bytes (Meter Value) Meter Value 1 = (KWh) MSB Meter Value 2 = (KWh) Meter Value 3 = (KWh) Meter Value 4 = (KWh) LSB

## Example:

Scale = 0x00 (KWh) Precision = 2 Size = 4 Bytes (KW/h) Meter Value 1 = 0x00(KWh) Meter Value 2 = 0x01(KWh) Meter Value 3 = 0x38(KWh) Meter Value 4 = 0xA3(KWh)

Accumulated power consumption (KW/h) = (Meter Value 2\*65536) + (Meter Value 3\*256) + (Meter Value 4) = 800.35 (KW/h)

# 2-2-3 Clearing accumulated power consumption

Meter Reset Command: [Command Class Meter, Meter Reset]

#### 2-2-4 AC load Voltage (V)

When receiving Meter Get Command, it will report Meter Report Command to the node asked.

Meter Get Command: [Command Class Meter, Meter Get, Scale =0x04(V)]

Meter Report Command:

[Command Class Meter , Meter Report , scale(bit 2) +Rate Type +Meter Type , Precision + Scale(bit 1,0)+ Size , Meter Value 1 , Meter Value 2] Rate Type = 0x01 Meter Type = 0x01 Precision = 1 Scale = 0x04(V) Size = 2 Bytes (Meter Value) Meter Value 1 = High Byte (V) Meter Value 2 = Low Byte (V)

Example:

Scale = 0x04 (V) Precision = 1 Size = 2 (2 Bytes of V) Meter Value 1 = 0x09(V)Meter Value 2 = 0x01(V)AC load Voltage = (Meter Value 1\*256) +(Meter Value 2)= 230.5 (V)

## 2-2-5 AC load current (I)

When receiving Meter Get Command, it will report Meter Report Command to the node asked.

Meter Get Command: [Command Class Meter, Meter Get, Scale =0x05(I)]

#### Meter Report Command:

[Command Class Meter , Meter Report , scale(bit 2) +Rate Type +Meter Type , Precision + Scale(bit 1,0)+ Size , Meter Value 1 , Meter Value 2]

Rate Type = 0x01 Meter Type = 0x01 Precision = 2 Scale = 0x05(I) Size = 2 Bytes (Meter Value) Meter Value 1 = High Byte (I) Meter Value 2 = Low Byte (I)

5

Example: Scale = 0x05 (I) Precision = 2 Size = 2 (2 Bytes of I) Meter Value 1 = 0x01(I)Meter Value 2 = 0x21(I)AC load current = (Meter Value 1\*256) +(Meter Value 2)= 2.89 (A)

# 2-2-6 load power factor (PF)

When receiving Meter Get Command, it will report Meter Report Command to the node asked.

Meter Get Command: [Command Class Meter, Meter Get, Scale =0x06(PF)]

Meter Report Command: [Command Class Meter , Meter Report , scale(bit 2) +Rate Type +Meter Type , Precision + Scale(bit 1,0)+ Size , Meter Value 1]

Rate Type = 0x01 Meter Type = 0x01 Precision = 2 Scale = 0x06(PF) Size = 1 Bytes Meter Value 1

Example: Scale = 0x06 (PF) Precision = 2 Size = 1 (1 Byte of PF) Meter Value 1 = 0x63(PF) Load power factor (PF) = Meter Value 1 =0.99

# 2-3 Multi Channel Command Class Version 3

PAN04 also support muti channel command class(version 3), which include BINARY\_SWITCH\_GET, BINARY\_SWITCH\_SET, METER\_SUPPORTED\_GET,

### METER\_RESET, METER\_GET

You may control or get report from 3 endpoint of PAN04

# 2-3-1 BINARY\_SWITCH\_GET,

You may get the ON/OFF state from every endpoint, when endpoint set to 1, PAN04 will reply ON(0xFF) either Relay 1 or Relay2 is ON, report OFF (0x00) when both Relay 1 and Relay2 OFF. If endpoint set to 2, PAN04 will reply state of Relay1. If endpoint set to 3 and PAN04 will reply state of Relay2

Below is a example show a source endpoint 5 send a get command to PAN04 endpoint 1

| COMMAND_CLASS_MULTI_CHANNEL                |                                                                                        |
|--------------------------------------------|----------------------------------------------------------------------------------------|
| MULTI_CHANNEL_CMD_ENCAP                    |                                                                                        |
| Source End Point = 0x05                    | (this is the endpoint of command owner<br>here we assume endpoint is 5 <sup>,</sup> if |
|                                            | the owner doesn't support multi                                                        |
|                                            | Channel this value will be 0)                                                          |
| (Bit Address+Destination End Point = 0x01) | (Bit Address =0 ; Destination End Point                                                |
|                                            | range from 1~3)                                                                        |
| Command Class = 0x25                       | (Command_Class_Switch_Binary =<br>0x25)                                                |
| Command =0x02                              | (Switch_Binary_Get = 0x02)                                                             |

Below is the example show PAN04 report to last command

| COMMAND_CLASS_MULTI_CHANNEL                |                                                                                                    |
|--------------------------------------------|----------------------------------------------------------------------------------------------------|
| MULTI_CHANNEL_CMD_ENCAP                    |                                                                                                    |
| Source End Point = 0x01                    | Since the endpoint is 1 so PAN04 will<br>reply ON(0xFF) either Relay 1 or<br>Relay2 is ON, report OFF (0x00) when<br>both Relay 1 and Relay2 OFF |
| (Bit Address+Destination End Point = 0x05) | (Bit Address =0 ; Destination End Point)                                                                                                    |
| Command Class = 0x25                       | (Command_Class_Switch_Binary =<br>0x25)                                                                                                    |
| Command =0x03                              | (Switch_Binary_Reportet = 0x3)                                                                                                    |
| Parameter 1 = 0xFF                         | (ON=0xFF , OFF=0x00)                                                                                                    |

| Source End Point = 0x01                    | (this is the endpoint of command owner here we assume endpoint is 1 , if the |
|--------------------------------------------|------------------------------------------------------------------------------|
|                                            | owner doesn't support multi Channel<br>this value will be 0)                 |
| (Bit Address+Destination End Point = 0x02) | (Bit Address =0 ; Destination End Point range1~3)                            |
| Command Class = 0x25                       | (Command_Class_Switch_Binary =<br>0x25)                                      |
| Command =0x01                              | (Switch_Binary_Set = 0x01)                                                   |
| Parameter 1 = 0x00                         | (ON=0xFF , OFF=0x00)                                                         |

# 2-3-2 BINARY\_SWITCH\_SET

By using BINARY\_SWITCH\_SET Command of Multi Channel Command Class Encapsulateion Command, you can switch both Relay1 and Relay2 ON/OFF by setting endpoint to 1 or switch Relay1 ON/OFF by setting endpoint to 2 or switch Relay2 ON/OFF by setting endpoint to 3

The example of the command show that switch off relay1 of PAN04

COMMAND\_CLASS\_MULTI\_CHANNEL

MULTI\_CHANNEL\_CMD\_ENCAP

# 2-3-3 METER\_SUPPORTED\_GET :

This command is to ask the endpoint of PAN04 what kind of meter data can be reported

The example show how to get the meter report type

| COMMAND_CLASS_MULTI_CHANNEL |                                             |
|-----------------------------|---------------------------------------------|
| MULTI_CHANNEL_CMD_ENCAP     |                                             |
|                             |                                             |
| Source End Point = $0x01$   | (this is the endpoint of command owner      |
|                             | here we assume endpoint is 1 $\cdot$ if the |
|                             | owner doesn't support multi Channel         |

|                                            | this value will be 0)                             |
|--------------------------------------------|---------------------------------------------------|
| (Bit Address+Destination End Point = 0x03) | (Bit Address =0 ; Destination End Point range1~3) |
| Command Class = 0x32                       | ( Command_Class_Meter_V3 = 0x32)                  |
| Command =0x03                              | (Meter_Supported_Get = 0x03)                      |

Below is the example show PAN04 report to last command

| COMMAND_CLASS_MULTI_CHANNEL                |                                    |
|--------------------------------------------|------------------------------------|
| MULTI_CHANNEL_CMD_ENCAP                    |                                    |
| Source End Point = 0x03                    |                                    |
| (Bit Address+Destination End Point = 0x01) | _                                  |
| Command Class = 0x32                       | (Command_Class_Meter_V3 = 0x32)    |
| Command =0x04                              | (Meter_Supported_Report = 0x04)    |
| Parameter 1 = 0x81                         | (Meter Reset =1 , Meter Type=0x01) |
| Parameter 2 = 0x75                         | (Scale Supported =                 |
|                                            | KWh+W+V+A+Power Factor = 0x75)     |

# 2-3-4 METER\_RESET

This command is to reset the Accumulated Power Consumption (KWh) to 0

The example show how to reset the KWh

COMMAND\_CLASS\_MULTI\_CHANNEL

| MULTI_CHANNEL_CMD_ENCAP                    | -                                                                                                    |
|--------------------------------------------|----------------------------------------------------------------------------------------------------|
| Source End Point = 0x03                    | (this is the endpoint of command owner,<br>here we assume endpoint is 3 <sup>,</sup> if the<br>owner doesn't support multi Channel<br>this value will be 0) |
| (Bit Address+Destination End Point = 0x01) | (Bit Address =0 ; Destination End Point range1~3)                                                                                                    |
| Command Class = 0x32                       | ( Command_Class_Meter_V3 = 0x32)                                                                                                    |
| Command =0x05                              | ( Meter_Reset = 0x05)                                                                                                    |

1

# 2-3-5 METER\_GET :

Using meter get command to get the KWH,W,V,I,PF from endpoint of PAN04 2-3-5-1 Get KWH from endpoint

| Meter_GET example: |
|--------------------|
|--------------------|

| COMMAND_CLASS_MULTI_CHANNEL<br>MULTI_CHANNEL_CMD_ENCAP |                                                                                                    |
|--------------------------------------------------------|----------------------------------------------------------------------------------------------------|
| Source End Point = 0x05                                | (this is the endpoint of command owner,<br>here we assume endpoint is 5 <sup>-,</sup> if the<br>owner doesn't support multi Channel<br>this value will be 0) |
| (Bit Address+Destination End Point = 0x03)             | (Bit Address =0 ; Destination End Point range1~3)                                                                                                    |

| Command Class = 0x32                                   | ( Command_Class_Meter_V3 = 0x32)                                       | Parameter 6 = 0xFD                            |                                                                                                   |
|--------------------------------------------------------|------------------------------------------------------------------------|-----------------------------------------------|---------------------------------------------------------------------------------------------------|
| Command =0x01                                          | (Meter_Get = 0x01)                                                     | 2-3-5-2 Get Instant Power Consumption         | (Watt) from endpoint                                                                              |
| Parameter 1 = 0x00                                     | (Scale = KWH = 0x00)                                                   | METER_GET example :                           |                                                                                                   |
|                                                        |                                                                        | COMMAND_CLASS_MULTI_CHANNEL                   |                                                                                                   |
| Accumulated power consumption (KWH) Re                 | eport example :                                                        | MULTI_CHANNEL_CMD_ENCAP                       |                                                                                                   |
| COMMAND_CLASS_MULTI_CHANNEL<br>MULTI_CHANNEL_CMD_ENCAP |                                                                        | Source End Point = 0x05                       | (this is the endpoint of command owner,<br>here we assume endpoint is 5 <sup>,</sup> if the owner |
| Source End Point = 0x03                                | (Meter report = Endpoint3)                                             |                                               | doesn't support multi Channel this value                                                          |
| (Bit Address+Destination End Point = 0x05)             | (Bit Address =0; Destination End Point = command owner Endpoint value) | (Bit Address+Destination End Point =<br>0x03) | (Bit Address =0 ; Destination End Point range 1~3)                                                |
| Command Class = 0x32                                   | (Command_Class_Meter_V3 = 0x32)                                        |                                               | c ,                                                                                               |
| Command =0x02                                          | (Meter_Report = 0x02)                                                  | Command Class = 0x32                          | ( Command_Class_Meter_V3 = 0x32)                                                                  |
| Parameter 1 = 0x21                                     | (Scale Bit2 = 0 , Rate Type = 0x01,                                    | Command =0x01                                 | (Meter_Get = 0x01)                                                                                |
|                                                        | Meter Type=0x01)                                                       | Parameter 1 = 0x10                            | (Scale = W = 0x02)                                                                                |
| Parameter 2 = 0x44                                     | (Precision = 2 , Scale Bit1Bit0 = 0 , Size                             |                                               |                                                                                                   |
| Parameter 3 – 0x00                                     | = 4)                                                                   | PAN04 Instant Power Consumption (W) R         | eport example :                                                                                   |
|                                                        | 0x000005FD = 15.33 KWh                                                 | COMMAND_CLASS_MULTI_CHANNEL                   |                                                                                                   |
| Parameter 4 = 0x00                                     |                                                                        | MULTI_CHANNEL_CMD_ENCAP                       |                                                                                                   |
| Parameter 5 = 0x05                                     |                                                                        | Source End Point = 0x03                       | (Meter report = Endpoint3)                                                                        |

| (Bit Address+Destination End Point = $0x05$ ) | (Bit Address =0; Destination End Point =                   |
|-----------------------------------------------|------------------------------------------------------------|
|                                               | command owner Endpoint value)                              |
|                                               | -                                                          |
| Command Class = 0x32                          | (Command_Class_Meter_V3 = 0x32)                            |
| Command =0x02                                 | (Meter_Report = 0x02)                                      |
| Parameter 1 = 0x21                            | (Scale Bit2 = 0 <sup>,</sup> Rate Type = 0x01 <sup>,</sup> |
|                                               | Meter Type=0x01)                                           |
| Parameter 2 = 0x34                            | (Precision = 1 , Scale Bit1Bit0 = $0x02$ ,                 |
|                                               | Size = 4)                                                  |
| Parameter 3 = 0x00                            | Instant Power Consumption =                                |
|                                               | 0x000003EA                                                 |
| Parameter 4 = 0x00                            | 100 200                                                    |
| Parameter 5 = 0x03                            | = 100.200                                                  |
| Parameter 6 = 0xEA                            |                                                            |
| 2-3-5-3 Get load voltage V from endpoint      |                                                            |

Meter\_GET example:

| COMMAND_CLASS_MULTI_CHANNEL |                                                        |
|-----------------------------|--------------------------------------------------------|
| MULTI_CHANNEL_CMD_ENCAP     |                                                        |
| Source End Point = 0x05     | (this is the endpoint of command owner,                |
|                             | here we assume endpoint is 5 <sup>,</sup> if the owner |
|                             | doesn't support multi Channel this value               |
|                             | will be 0)                                             |

| (Bit Address+Destination End Point =<br>0x03) | (Bit Address =0 ; Destination End Point range1~3) |
|-----------------------------------------------|---------------------------------------------------|
| Command Class = 0x32                          | (Command_Class_Meter_V3 = 0x32)                   |
| Command =0x01<br>Parameter 1 = 0x20           | $(Meter_Get = 0x01)$ $(Scale = V = 0x04)$         |

PAN04 AC load Voltage report example :

| COMMAND_CLASS_MULTI_CHANNEL                |                                                 |
|--------------------------------------------|-------------------------------------------------|
| MULTI_CHANNEL_CMD_ENCAP                    |                                                 |
| Source End Point = 0x03                    | (Meter report = Endpoint3)                      |
| (Bit Address+Destination End Point = 0x05) | (Bit Address =0; Destination End Point =        |
|                                            | command owner Endpoint value)                   |
| Command Class = 0x32                       | (Command_Class_Meter_V3 = 0x32)                 |
| Command =0x02                              | (Meter_Report = 0x02)                           |
| Parameter 1 = 0xA1                         | (Scale Bit2 = 1 <sup>,</sup> Rate Type = 0x01 , |
|                                            | Meter Type=0x01)                                |
| Parameter 2 = 0x22                         | (Precision = 1 , Scale Bit1Bit0 = $0x00$ ,      |
|                                            | Size = 2)                                       |
| Parameter 3 = 0x09                         | Voltage = 0x0910 = 232.0V                       |

| Parameter 4 = 0x10                         |                                                                                                    |
|--------------------------------------------|----------------------------------------------------------------------------------------------------|
| 2-3-5-4 Get load current I from endpoint   | 1                                                                                                    |
| Meter_GET example:                         |                                                                                                    |
| COMMAND_CLASS_MULTI_CHANNEL                |                                                                                                    |
| MULTI_CHANNEL_CMD_ENCAP                    |                                                                                                    |
| Source End Point = 0x05                    | (this is the endpoint of command owner,<br>here we assume endpoint is 5 <sup>,</sup> if the owner<br>doesn't support multi Channel this value<br>will be 0) |
| (Bit Address+Destination End Point = 0x03) | range1~3)                                                                                                    |
|                                            |                                                                                                    |
| Command Class = 0x32                       | ( Command_Class_Meter_V3 = 0x32)                                                                                                    |
| Command =0x01                              | (Meter_Get = 0x01)                                                                                                    |
| Parameter 1 = 0x28                         | (Scale = A = 0x05)                                                                                                    |

PAN04 AC load current (I) example :

| COMMAND_CLASS_MULTI_CHANNEL |                           |
|-----------------------------|---------------------------|
| MULTI_CHANNEL_CMD_ENCAP     |                           |
| Source End Point = 0x03     | (Meter report = Endpoint3 |

| (Bit Address+Destination End Point = 0x05) | (Bit Address =0; Destination End Point =                   |
|--------------------------------------------|------------------------------------------------------------|
|                                            | command owner Endpoint value)                              |
| Command Class = 0x32                       | (Command_Class_Meter_V3 = 0x32)                            |
| Command =0x02                              | (Meter_Report = 0x02)                                      |
| Parameter 1 = 0xA1                         | (Scale Bit2 = 1 <sup>,</sup> Rate Type = 0x01 <sup>,</sup> |
|                                            | Meter Type=0x01)                                           |
| Parameter 2 = 0x4A                         | (Precision = 2 , Scale Bit1Bit0 = $0x01$ ,                 |
|                                            | Size = 2)                                                  |
| Parameter 3 = 0x00                         | Current = 0x002B = 0.43A                                   |
| Parameter 4 = 0x2B                         |                                                            |

# 2-3-5-5 Get power factor PF from endpoint

| Meter_GET example:                                     |                                                                                                    |
|--------------------------------------------------------|----------------------------------------------------------------------------------------------------|
| COMMAND_CLASS_MULTI_CHANNEL<br>MULTI_CHANNEL_CMD_ENCAP |                                                                                                    |
| Source End Point = 0x05                                | (this is the endpoint of command owner,<br>here we assume endpoint is 5 <sup>,</sup> if the owner<br>doesn't support multi Channel this value<br>will be 0) |
| (Bit Address+Destination End Point =<br>0x03)          | (Bit Address =0 ; Destination End Point range1~3)                                                                                                    |

| Command Class = 0x32 | ( Command_Class_Meter_V3 = 0x32) |
|----------------------|----------------------------------|
| Command =0x01        | (Meter_Get = 0x01)               |
| Parameter 1 = 0x30   | (Scale = PF = 0x06)              |

.

PAN04 power factor report example :

.

| COMMAND_CLASS_MULTI_CHANNEL          |                                                            |
|--------------------------------------|------------------------------------------------------------|
| MULTI_CHANNEL_CMD_ENCAP              |                                                            |
| Source End Point = 0x03              | (Meter report = Endpoint3)                                 |
| (Bit Address+Destination End Point = | (Bit Address =0 ; Destination End Point =                  |
| 0x05)                                | command owner Endpoint value)                              |
|                                      |                                                            |
| Command Class = 0x32                 | (Command_Class_Meter_V3 = 0x32)                            |
| Command =0x02                        | (Meter_Report = 0x02)                                      |
| Parameter 1 = 0xA1                   | (Scale Bit2 = 1 <sup>,</sup> Rate Type = 0x01 <sup>,</sup> |
|                                      | Meter Type=0x01)                                           |
| Parameter 2 = 0x51                   | (Precision = 2 · Scale Bit1Bit0 = 0x10 · Size              |
|                                      | = 1)                                                       |
| Parameter 3 = 0x63                   | Power Factor = 0x63 = 0.99                                 |

## 3. Z-Wave's Configuration

| Configuration<br>Parameter | Function                                            | Size<br>(Byte) | Value           | Unit  | Default | Description                                                |
|----------------------------|-----------------------------------------------------|----------------|-----------------|-------|---------|------------------------------------------------------------|
| 1                          | Watt<br>Meter<br>Report<br>Period                   | 2              | 0x01-<br>0x7FFF | 5s    | 720     | 5*720s=3600s=1<br>hour                                     |
| 2                          | KWH<br>Meter<br>Report<br>Period                    | 2              | 0x01-<br>0x7FFF | 10min | 6       | 6*10min= 1 hour                                            |
| 3                          | Slected<br>End Point                                | 1              | 1-3             |       | 1       | 1 : Relay1 &<br>Relay2<br>2 : Relay1<br>3 : Relay2         |
| 4                          | Edge or<br>Pulse<br>mode or<br>Edge-Tog<br>gle mode | 1              | 1-3             |       | 1       | 1 : Edge mode<br>2 : Pulse mode<br>3 : Edge-Toggle<br>mode |
| 5                          | Threshold<br>of Watt<br>for Load<br>Caution         | 2              | 10-1500         | 1watt | 1500    |                                                            |
| 6                          | Threshold<br>of KWH<br>for Load<br>Caution          | 2              | 1-10000         | 1KWh  | 10000   |                                                            |

# 3-1 Watt Meter Report Period:

If the setting is configured for 1hour (set value =720), the PAN04 will report its instant power consumption every 1 hour to the node of correspond Group. The maximum interval to report its instant power consumption is 45 hours (5s\*32767/3600=45hr).

## 3-2 KWH Meter Report Period:

If the setting is configured for 1hour (set value =6), the PAN04 will report its Accumulated Power Consumption (KW/h) every 1 hour to the node of correspond Group. The maximum interval to report its Accumulated Power Consumption (KW/h) is 227.55 days (10min\*32767/1440=227.55 days).

#### 3-3 Selected Endpoint

If Controller not using Multi\_Channel command class to access the endpoint of PAN04, you may configure the endpoint value to react the Basic Command Class Sinary Switch Command Class or Meter Command Class V3

#### 3-3-1 Selected Endpoint 1 : Default Selected Endpoint is 1

| Set command                        | Relay state                |
|------------------------------------|----------------------------|
| Basic Set or Binary_Switch_Set ON  | Relay1 ON &<br>Relay2 ON   |
| Basic Set or Binary_Switch_Set OFF | Relay1 OFF &<br>Relay2 OFF |

| Get command                    | Relay state                | Report to command sender |
|--------------------------------|----------------------------|--------------------------|
| Basic_Get or Binary_Switch_Get | Relay1 ON or<br>Relay2 ON  | ON                       |
| Basic_Get or Binary_Switch_Get | Relay1 OFF &<br>Relay2 OFF | OFF                      |

| Get command | parameter       | Report to command sender               |
|-------------|-----------------|----------------------------------------|
| Meter_Get   | KWh             | Relay1 KWh1+Relay2 KWh2                |
| Meter_Get   | Watt            | Relay1 W1+Relay2 W2                    |
| Meter_Get   | Voltage         | Relay1 and Relay2 are the same voltage |
| Meter_Get   | Current         | Relay1 I1+Relay2 I2                    |
| Meter_Get   | Power factor PF | Relay1                                 |

#### 3-3-2 Selected Endpoint 2

Similar like Selected Endpoint 1 but only relate to Relay1 and ignore Relay2

#### 3-3-3 Selected Endpoint 3

Similar like Selected Endpoint 1 but only relate to Relay2 and ignore Relay1

#### 3-4 Edge and Pulse mode

Manual switch S1 and S2 can set to Edge mode or Pulse mode or Edge-Toggle mode , default value is Edge mode.

Edge mode: this mode is suitable for the bi stable wall switch that has indicator point on the switch, and the same position correspond to same state of relay1 and relay2. if the PAN04 relay change the state because of receiving Z-Wave RF command, it may need two times of change (switch on to off or switch off to on) to let relay back to the correspond state.

Pulse mode: this mode is suitable for the toggle type wall switch to swap the state of Relay1 or Relay2

Edge-Toggle mode: this mode is suitable for the normal bi-stable switch, every time when change the state of the wall switch will also swap the state of Relay1 or Relay2

#### 3-5 Threshold of Watt for Load Caution

This is a warning when the wattage of load over the preset threshold value, If the setting value is 1500, when the load wattage of Relay1 or Relay2 over this value, PAN04 will send Watt Meter Report command to the node of correspond Group.

#### 3-6 Threshold of KWh for Load Caution

This is a warning when the KWh of load over the preset threshold value, If the setting value is 10000, when the Accumulated Power Consumption of Relay1 or

Relay2 over this value, PAN04 will send KWh Meter Report command to the node of correspond Guoup, minum value is 1KWh and default value is 10000 kWh

#### 4. Command Classes

The Switch supports Command Classes including...

- \* COMMAND\_CLASS\_SWITCH\_BINARY
- \* COMMAND\_CLASS\_BASIC
- \* COMMAND\_CLASS\_MANUFACTURER\_SPECIFIC\_V2
- \* COMMAND\_CLASS\_VERSION
- \* COMMAND\_CLASS\_SWITCH\_ALL
- \* COMMAND\_CLASS\_ASSOCIATION\_V1
- \* COMMAND\_CLASS\_METER\_V3
- \* COMMAND\_CLASS\_CONFIGURATION
- \* COMMAND\_CLASS\_MULTI\_CHANNEL\_V3
- \* COMMAND\_CLASS\_ALARM

# Troubleshooting

| Symptom                                                                                         | Cause of Failure                                                                                           | Recommendation                                                                                            |
|-------------------------------------------------------------------------------------------------|----------------------------------------------------------------------------------------------------|----------------------------------------------------------------------------------------------------|
| The Switch not working and LED off                                                              | <ol> <li>The Switch is not<br/>connect to the Main<br/>power</li> <li>The Switch break<br/>down</li> </ol> | <ol> <li>Check power connections</li> <li>Don't open up the Switch and<br/>send it for repair.</li> </ol> |
| The Switch LED<br>illuminating, but cannot<br>control the ON/OFF<br>Switch of the load attached | Check if the load connect<br>into the Switch has its<br>own ON/OFF switch                                  | Set the ON/OFF switch of the load attached to ON                                                          |
| The Switch LED<br>illuminating, but the<br>Detector cannot control<br>the Switch                | <ol> <li>Not carry out<br/>association</li> <li>Same frequency<br/>interference</li> </ol>                 | 1. Carry out association<br>2. Wait for a while to re-try                                                 |
| LED keep flashing, but<br>cannot control                                                        | Overload occurs                                                                                            | Remove the load attached or check<br>max. load cannot exceed<br>1500W~1650W                               |

# Specification

| Operating Voltage            | 100 ~240VAC                                                                                       |  |
|------------------------------|---------------------------------------------------------------------------------------------------|--|
| Maximum Load                 | 1500W X2 (220V) 800W X 2 (120V)                                                                   |  |
| Range                        | Minimum 30 m in door 100m outdoor line of sight                                                   |  |
| <b>Operating Temperature</b> | 0℃ ~ 40℃                                                                                          |  |
| Frequency Range              | PAN04-1 868.42 (EU) / PAN04-2 908.42(USA/Canada) / PAN04-3<br>922.5/923.9/926.3MHz (Taiwan/JP)MHz |  |

\*\* Specifications are subject to change and improvement without notice.

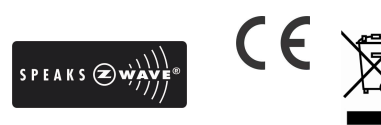

# FCC ID : RHHPAN04

## Warning:

- 1.Plug out to disconnect from power supply; Do not plug in line.
- 2. Do not exceed the max rating

# Disposal

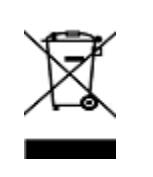

This marking indicates that this product should not be disposed with other household wastes throughout the EU. To prevent possible harm to the environment or human health from uncontrolled waste disposal, recycle it responsibly to promote the sustainable reuse of material resources. To return your used device, please use the return and collection systems or contact the retailer where the product was purchased. They can take this product for environmental safe recycling.

Company of License Holder : Philio Technology Corporation

Address of License Holder : 8F., No.653-2, Zhongzheng Rd., Xinzhuang Dist., New

Taipei City 24257, Taiwan(R.O.C)

# **FCC Interference Statement**

This equipment has been tested and found to comply with the limits for a Class B digital device, pursuant to Part 15 of the FCC Rules.

These limits are designed to provide reasonable protection against harmful interference in a residential installation.

This equipment generates, uses and can radiate radio frequency energy and, if not installed and used in accordance with the instructions, may cause harmful interference to radio communications.

However, there is no guarantee that interference will not occur in a particular installation. If this equipment does cause harmful interference to radio or television reception, which can be determined by turning the equipment off and on, the user is encouraged to try to correct the interference by one of the following measures:

• Reorient or relocate the receiving antenna.

- · Increase the separation between the equipment and receiver.
- Connect the equipment into an outlet on a circuit different from that to which the receiver is connected.
- Consult the dealer or an experienced radio/TV technician for help.

This device complies with Part 15 of the FCC Rules. Operation is subject

to the following two conditions:

(1) This device may not cause harmful interference, and

(2) This device must accept any interference received, including interference that may cause undesired operation.

FCC Caution: Any changes or modifications not expressly approved by the party responsible for compliance could void the user's authority to operate this equipment.

This transmitter must not be co-located or operating in conjunction with any other antenna or transmitter.